## Équipes fractales: Comment créer et configurer un emploi du temps ?

In the second second se

## Fracttal Équipes

Ce module complémentaire permet aux planificateurs d'avoir un meilleur contrôle sur l'attribution et la distribution des heures de travail définies comme ressources humaines allouées dans un ordre de travail (personnel technique).

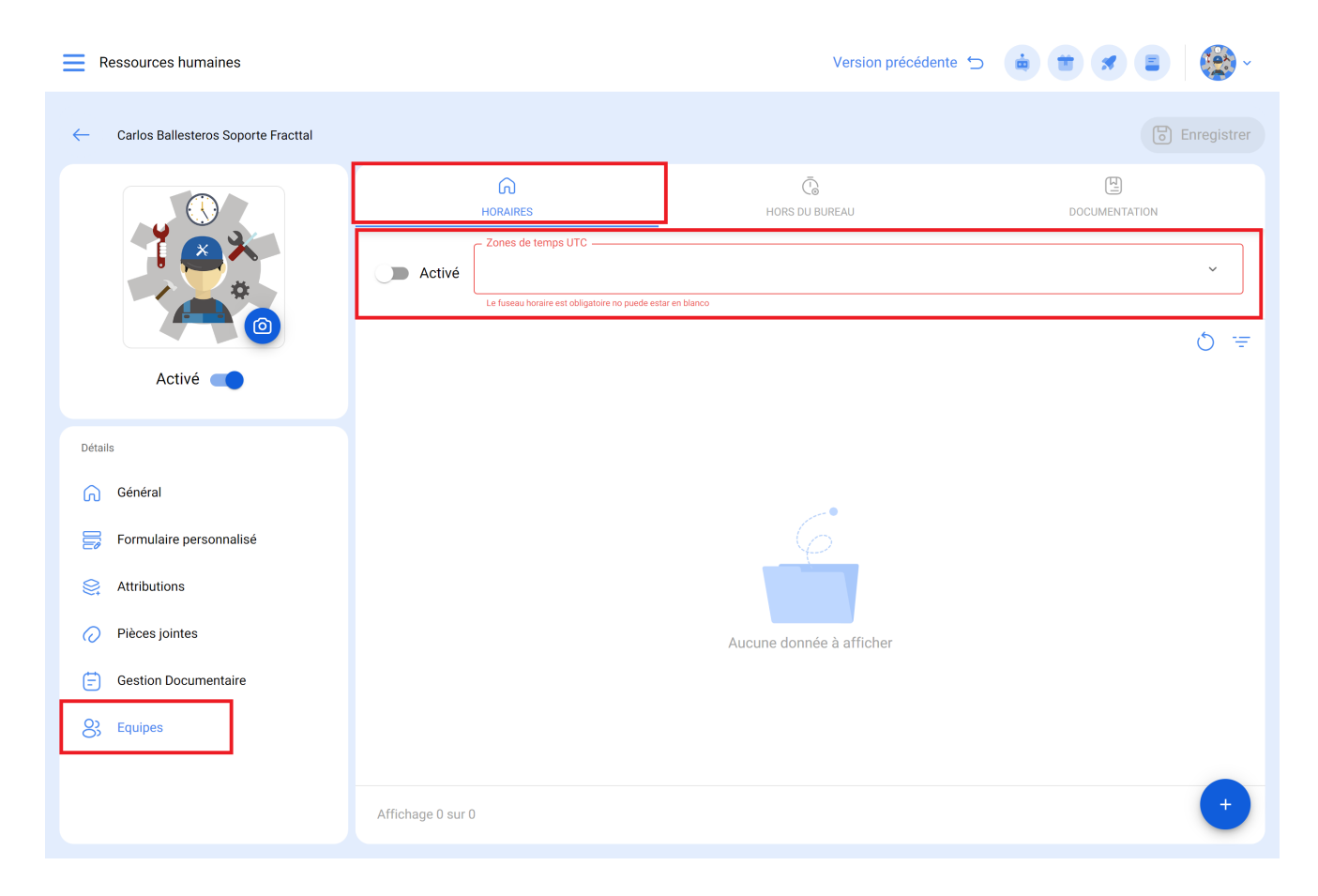

## Comment créer et configurer l'emploi du temps d'une équipe ?

Pour commencer à utiliser les équipes, la première chose à faire est de créer les horaires associés à cette fonctionnalité. Pour ce faire, rendez-vous dans le module Configuration - Catalogues auxiliaires :

| Réglage                  |                                | Version précéd    | lente 🕤 🧯 🗃 🖪 🔮 ~     |
|--------------------------|--------------------------------|-------------------|-----------------------|
| Fracttal Demo            |                                |                   | Enregistrer           |
| Détails                  | E Catalogue de défauts         |                   | ~                     |
| Comptes Utilisateur      | TYPES D'ÉCHEC                  | CAUSES DE L'ÉCHEC | MÉTHODES DE DÉTECTION |
| Calendrier de Travail    | O Description                  |                   | Q ±                   |
| SE Modules               |                                |                   |                       |
| Sinancier                | 1. FALHA ELÉTRICA              |                   |                       |
| E Catalogues Auxiliaires | 1 Falla Mecanica               |                   |                       |
| Journal des Transactions |                                |                   |                       |
| G Sécurité               | 3 Falla de Operación           |                   |                       |
| Connexions API           | ARTICULADA CAT                 |                   |                       |
| Portail Invité           | D BODEGA                       |                   |                       |
| Ompte                    | catalogo de pruebas condiciona | les               |                       |
|                          | Affichage 50 sur 61            |                   | +                     |

Sélectionnez ensuite l'option "Ressources humaines" comme type de catalogue auxiliaire et cliquez sur l'onglet "Horaires".

| Réglage                  |                                                                                    |                         | Version précédente 🕤     | 🖮 🗯 🛪 🛛 🎒 · |
|--------------------------|------------------------------------------------------------------------------------|-------------------------|--------------------------|-------------|
| Fracttal Demo            |                                                                                    |                         |                          | Enregistrer |
| Détails                  | Ressources humaines                                                                | ]                       |                          | ~           |
| Comptes Utilisateur      | CLASSIFICATION 1                                                                   | CLASSIFICATION 2        | VALEUR D'HEURE ORDINAIRE | HORAIRES    |
| Calendrier de Travail    | 0                                                                                  |                         |                          | Ŧ           |
| j≟ Modules               | Alfre horario<br>Type d'horaire: Normal<br>Programmation: Lundi Mardi Mercredi Jei | ıdi Vendredi            |                          | Ē           |
| ) Financier              | Jours actifs:<br>Jours non acti                                                    | a, rendredi,            |                          |             |
| Catalogues Auxiliaires   | <ul> <li>Alfre: Lunes-sábado (Noche)</li> </ul>                                    |                         |                          |             |
| Gestion Documentaire     | Type d'horaire: Normal<br>Programmatio Vendredi,Samedi,Jeudi,                      |                         |                          |             |
| Journal des Transactions | Jours non acti                                                                     |                         |                          |             |
| G Sécurité               | Alfre: Martes-Domingo (matutin                                                     | о)                      |                          |             |
| Connexions API           | Type d'horaire: Normal<br>Programmatio Mardi,Mercredi,Jeudi,Ver<br>Jours actifs:   | ndredi,Samedi,Dimanche, |                          |             |
| Portail Invité           | Jours non acti                                                                     |                         |                          |             |
| Ocompte                  | APLICACION DE TEAMS  Type d'horaire: Normal                                        |                         |                          |             |
|                          | Affichage 50 sur 50                                                                |                         |                          | +           |

Ensuite, cliquez sur le symbole d'ajout pour ouvrir une nouvelle fenêtre, dans laquelle les paramètres de l'horaire doivent être définis.

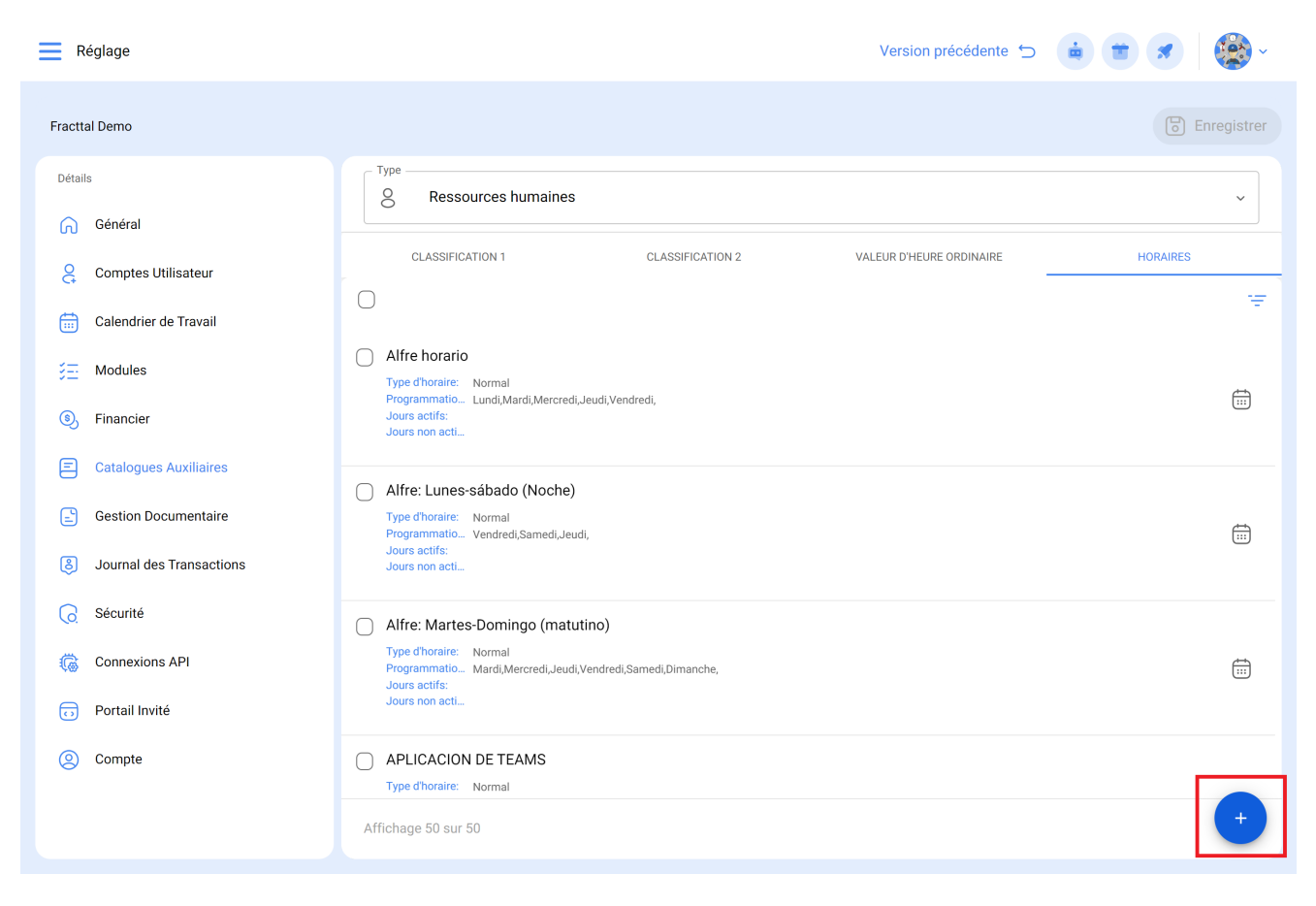

Les paramètres configurables pour l'établissement d'un nouvel horaire sont décrits cidessous :

- Activé : Option qui permet d'activer ou de désactiver l'horaire en question.
- Description : Nom permettant d'identifier l'horaire à créer.
- **Type d'horaire :** Option permettant de définir le type d'horaire (actuellement, il n'y a qu'une seule option).
- Jours ouvrables : Option permettant de sélectionner les jours ouvrables associés à l'horaire.
- **Calendrier :** option permettant d'afficher la plage horaire définie pour l'horaire sous forme de calendrier.
- Ajouter : Option permettant d'ajouter les différents blocs d'heures associés à l'horaire en question.

Après avoir complété les paramètres de configuration de l'horaire, il faut ajouter les blocs d'heures associés. Pour ce faire, il suffit de cliquer sur l'option ajouter :

| - Horaires             |     |                       |                       |             |              | Enregistrer      |
|------------------------|-----|-----------------------|-----------------------|-------------|--------------|------------------|
|                        |     |                       |                       |             |              |                  |
| Activé                 |     | Desci                 | ription               |             |              |                  |
|                        |     | Nom no p              | puede estar en blanco |             |              | ]                |
| Normal                 |     | ✓ Jours d             | le travali            |             |              | ~                |
|                        |     |                       |                       |             |              |                  |
| (!) Journée de travail |     |                       |                       |             | Calend       | drier (+ Ajouter |
| Activé                 | Nom | Date initiale         | Heure de début        | Date finale | Temps de fin | Total            |
|                        |     | Vous devez ajouter au | u moins un article.   |             |              |                  |
|                        |     |                       |                       |             |              |                  |
|                        |     |                       |                       |             |              |                  |
|                        |     |                       |                       |             |              |                  |
|                        |     |                       |                       |             |              |                  |
|                        |     |                       |                       |             |              |                  |
|                        |     |                       |                       |             |              |                  |
|                        |     |                       |                       |             |              |                  |
|                        |     |                       |                       |             |              |                  |
|                        |     |                       |                       |             |              |                  |

Une fois que vous avez cliqué, une fenêtre s'ouvre dans laquelle le nom doit être défini, ainsi que les heures de début et de fin du bloc :

| ← Horaires                 |           |     |               |                                                  |              | - Heures disponibles                             | ~ |
|----------------------------|-----------|-----|---------------|--------------------------------------------------|--------------|--------------------------------------------------|---|
| Activé                     |           |     |               | Description                                      |              | Activé                                           | ] |
| Type d'horaire —<br>Normal |           |     | •             | Nom no puede estar en blanco<br>Jours de travail |              | Nom no puede estar en blanco<br>- Heure de début |   |
| (!) Journée d              | e travail |     |               |                                                  |              | Date no puede estar en blanco                    |   |
|                            | Activé    | Nom | Date initiale | Heure de début                                   | Date finale  | Temps de fin no puede estar en blanco            |   |
| Ē                          | Oui       |     | Invalid date  | Invalid date                                     | Invalid date |                                                  |   |
|                            |           |     |               |                                                  |              |                                                  |   |
|                            |           |     |               |                                                  |              |                                                  |   |
|                            |           |     |               |                                                  |              |                                                  |   |
|                            |           |     |               |                                                  |              |                                                  |   |
|                            |           |     |               |                                                  |              |                                                  |   |
|                            |           |     |               |                                                  |              |                                                  |   |
|                            |           |     |               |                                                  |              |                                                  |   |

Enfin, une fois que les paramètres et les blocs d'heures associés au calendrier ont été ajoutés, il suffit de cliquer sur l'option de sauvegarde.

| ← н                                                                                                    | loraires           |          |               |                |             |              | Enregistrer              |
|----------------------------------------------------------------------------------------------------|--------------------|----------|---------------|----------------|-------------|--------------|--------------------------|
| Activé     Description       Horario de personal de parada de planta       Type d'horaire       Normal       Vormal         Jours de travail       Lundi, Mardi, Mercredi, Jeudi, Vendredi |                    |          |               |                |             |              | <br>                     |
| <u>!</u> .                                                                                                    | Journée de travail |          |               |                |             | (            | 5 📻 Calendrier 🕂 Ajouter |
|                                                                                                    | Activé             | Nom      | Date initiale | Heure de début | Date finale | Temps de fin | Total                    |
| Ē                                                                                                    | Oui                | Tarde    | 2024-03-19    | 13:01          | 2024-03-19  | 17:00        | 00D 03H 59mins           |
| Ē                                                                                                    | Oui                | Almuerzo | 2024-03-19    | 12:01          | 2024-03-19  | 13:00        | 00D 00H 59mins           |
| Ē                                                                                                    | Oui                | Mañana   | 2024-03-19    | 08:00          | 2024-03-19  | 12:00        | 00D 04H 00mins           |
|                                                                                                    |                    |          |               |                |             |              |                          |
|                                                                                                    |                    |          |               |                |             |              |                          |
|                                                                                                    |                    |          |               |                |             |              |                          |
|                                                                                                    |                    |          |               |                |             |              |                          |
|                                                                                                    |                    |          |               |                |             |              |                          |

**Note :** Cette procédure d'ajout de nouveaux horaires d'équipe peut également être effectuée à partir du module "Ressources humaines-Equipes" de manière similaire.